# **C&F** Assessment User Guide

Once a Referral Record with a Suggested Outcome of 'C&F Assessment' has been authorised by the Manager, it is also their responsibility to assign and set the priority of the C&F Assessment to a worker in their team. The priority is the timescale the Social Worker will work to complete the C&F Assessment by.

### Setting Priority for C&F Assessment

Before a C&F Assessment can be assigned to a social worker the manager must set a timescale for the first review. To do this click the grey Set Priority button as shown below.

| 🕇 Full Map 🛭 😫 Local Map 🔻 | Referral & Information Record                                       |                  |  |
|----------------------------|---------------------------------------------------------------------|------------------|--|
| Contact                    | Active Task: Sodie Law (LCS) (Reassign) Started: 26-Jan-2018        | Due: 05-May-2017 |  |
| Record                     | Contact/Referral Decisions Task Details No Other                    | Children 🔻       |  |
| Referral                   | Decisions relating to Referral     Date of Initiation or Completion | n:               |  |
|                            | C & F Assessment Set Timescales                                     |                  |  |
| C & F Assessment           | Reason for Decision:                                                |                  |  |
| Information & Advice       | Test                                                                |                  |  |

Select a priority from the list of options. You can also set the priority for any siblings at this point too.

|    | Create Cancel    | - Choose the Tir                             | nescales |
|----|------------------|----------------------------------------------|----------|
|    | New Timescal     | es                                           |          |
|    | Timescales       | O 10 days                                    |          |
|    |                  | <ul> <li>20 days</li> <li>30 days</li> </ul> |          |
|    | Also Create For: | Jamie HIS                                    |          |
| Cl | ick Create to    | save chang                                   | ges.     |

| Create Cancel    | - Choose the Timescales |
|------------------|-------------------------|
| New Timescal     | es                      |
| Timescales       | 10 days                 |
|                  | 🔘 20 days               |
|                  | 30 days                 |
| Also Create For: | ✓ Jamie HIS             |

## Assigning an Allocated Case Worker

The first step is to assign the Allocated Case Worker role, which in turn assigns the C&F Assessment to that persons work tray too. Click the 'Assign' button to assign an involvement.

Locate the worker in the Address Book by selecting All Professionals and searching for that professional's name.

| Create New Professional I | nvolvement <u>Previous</u> Book <u>mark</u> Cancel |
|---------------------------|----------------------------------------------------|
| ★ My Contacts             | Q Search Professionals Reset Search                |
| All Professionals         |                                                    |
| 🔒 All Departments         | Professional Name                                  |
| 😫 All Groups              | Surname Law × Forename                             |
|                           | Professional Details                               |
|                           | Job Title                                          |
|                           | Staff Type 🔹                                       |

Select your chosen professional from the results and click Confirm.

Record the Start Date of the workers involvement on the case (system sets todays date by default). Add any additional comments regarding their Involvement and then click Create.

Click 'Start' on the C&F Assessment and it will assign to the chosen worker. The click 'Confirm'.

| 👷 Full Map 🛛 😂 Local Map 🔻 | Referral & Information Record                                        |  |  |
|----------------------------|----------------------------------------------------------------------|--|--|
| Contact                    | Active Task: Started: 26-Jan-2018 Due: 29-Jan-2018 Due: 29-Jan-2018  |  |  |
| Record                     | Contact/Referral Decisions Task Details All Children (2) 🔻           |  |  |
| Referral                   | Combined Stage for: 💄 Jodie HIS, 💄 Jamie HIS.                        |  |  |
|                            | Decisions relating to Referral     Date of Initiation or Completion: |  |  |
| C & F Assessment           | C & F Assessment Start (Assigned to Yourself)                        |  |  |
|                            | Reason for Decision:                                                 |  |  |
| Information & Advice       | test                                                                 |  |  |

Click Decisions Completed to end all Assessment Team Manager tasks.

| 📌 Full Map 🛛 😫 Local Map 🔻 | Referral & Information Record                                                 |
|----------------------------|-------------------------------------------------------------------------------|
| Contact                    | Active Task: Addie Law (LCS) (Reassign) Started: 26-Jan-2018 Due: 29-Jan-2018 |
| Record                     | Contact/Referral Decisions Task Details All Children (2) 🔻                    |
| Referral                   | Combined Stage for: 💄 Jodie HIS, 💄 Jamie HIS.                                 |
|                            | Decisions relating to Referral     Date of Initiation or Completion:          |
| C & F Assessment           | C & F Assessment Thank you, this task is in your worktray. 26-Jan-2018 18:12  |
| Information & Advice       | Decisions Completed: Reason for Decision:                                     |
| Referral to Other Agency   | Decisions Completed test                                                      |

The C&F Assessment pathway stage will now be activated (blue) and assigned to the chosen worker. The Referral stage should be completed (grey). This is your confirmation that all tasks are complete.

The C&F Assessment task will appear in the Social Workers work tray like the example shown below.

| User Jodie Law (LCS)<br>IT Admin Dept | Task Trays  | <b>₽</b>                                               |
|---------------------------------------|-------------|--------------------------------------------------------|
|                                       | 31-Jul-2017 | Child Protection - Write Review Report                 |
| All Empty 🍸 🔍 🖡                       | 03-Aug-2017 | Child Protection - Organise Review Meeting             |
| 💄 Jodie Law (L 175                    |             | Child, Jamie IIIC Supers 07, Jan 2015 (Def: 0202000)   |
| 🗳 Manager Tray                        |             | Child: Jamle HIS 3 years 07-Jan-2015 (Ref. C323998)    |
| Adoption Supp 6                       | 09-Feb-2018 | C & F Assessment- Please complete assessment for child |
|                                       |             |                                                        |

#### **Assessment Factors**

The assessment factors section with the C&F Assessment are a mandatory set of questions that need to be completed correctly in order to progress the assessment and report data to the DFE.

If you have identified factors during the assessment then you must answer '**No**' to '**No Factors Identified**' and then choose an outcome that will enable the case to progress such as Strategy Discussion.

| • No factors identified - Only answer 'Yes' if ALL of the factors above have been answered 'No' and the outcome of the assessment is 'No Further Action'. |            |  |
|----------------------------------------------------------------------------------------------------|------------|--|
| No factors identified                                                                                                    | ○ Yes ● No |  |

If you have not identified any factors during the assessment the you must answer '**Yes**' to '**No Factors** Identified' and then choose an outcome that will close the case such as No Further Action.

| • No factors identified - Only answer 'Yes' if ALL of the factors above have been answered 'No' and the outcome of the assessment is 'No Further Action |            |  |
|----------------------------------------------------------------------------------------------------|------------|--|
| No factors identified                                                                                                    | • Yes O No |  |

Please note that if you choose No Further Action as the outcome and 'No' to 'No Factors Identified' when you try to finalise the C&F Assessment there will be a warning message.

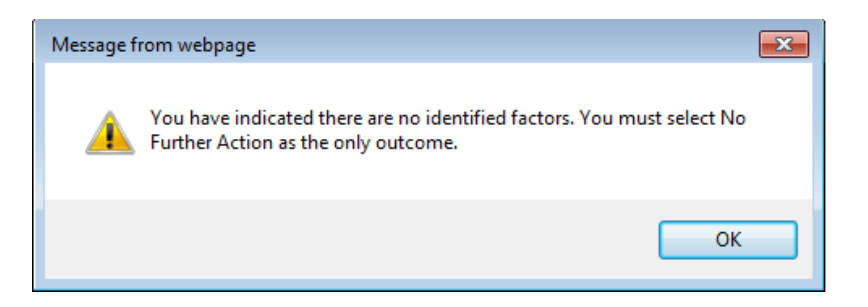

#### Outcomes

The Suggested Outcomes question within the Outcome section of the C&F Assessment is particularly important as it records the decision you have made once finalising the form. The outcomes available are as follows:

- Strategy Discussion
- Private Law
- Private Fostering Agreement
- No Further Action (Early Exit due to Early Section 47 End)
- No Further Action
- Place into Accommodation
- Child In Need Active Child's Plan (Not available until an outline CIN Plan has been completed)
- Legal Action
- Referral to Early Help Services

#### Save/Finalise/Close

Save progress on the C&F Assessment at any time by clicking the Save button at the top right of the form. Click Close to close the C&F Assessment and return to it later.

The Finalise button should only be selected when sending the form to your manager for review or once complete.